## Clear Submitted Assignments

UFV TEACHING AND LEARNING asktlc@ufv.ca

## **Clear Submitted Assignments**

You can clear a students attempt on an assignment so they can re-submit it. This can offer usually be prevented by providing students multiple attempts at an assignment.

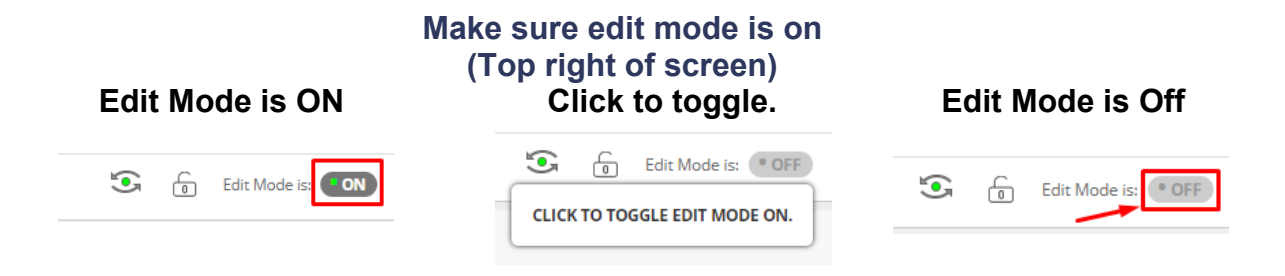

1. On the left menu under Course Management click Grade Center and Assignments.

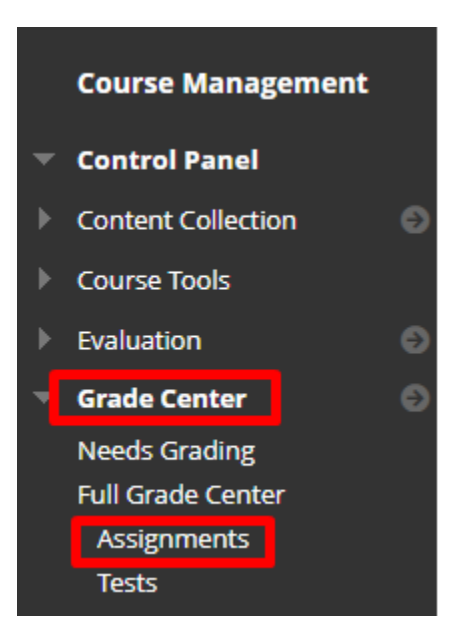

- 2. Move the mouse to the right of the graded or ungraded submission and you will see a down arrow.
- 3. Click View Grade Details Ungraded submission Graded submission Θ 10.00 O View Grade Details View Grade Details Exempt Grade Quick Comment Attempt 1/3/23 🕓 Exempt Grade n Leş Attempt 1/3/23 10.00 Edit Dov **D**:

## 4. Click Clear Attempt

| Current Grade:                                                                 | Needs Grading 🕓 out of 10                                                                               | points Exempt                                       |                                                                |                             |                                   |                            |
|--------------------------------------------------------------------------------|----------------------------------------------------------------------------------------------------|-----------------------------------------------------|----------------------------------------------------------------|-----------------------------|-----------------------------------|----------------------------|
|                                                                                | Grade based on Last Graded Att<br>Due: None<br>Calculated Grade                                         | empt                                                |                                                                |                             |                                   |                            |
|                                                                                | View Attempts                                                                                           |                                                     |                                                                |                             |                                   |                            |
| Attempts Manual C                                                              | Override Column Details Grad                                                                            | e History                                           |                                                                |                             |                                   |                            |
|                                                                                |                                                                                                    |                                                     |                                                                | Delete                      | Last Attempt                      | ✓ Go                       |
| Date Created                                                                   | Date Submitted (or Saved)                                                                               | Value                                               | Feedback to Learner                                            | Grading Notes               | Actions                           |                            |
| Jan 3, 2023 1:27:49 PM                                                         | Jan 3, 2023 1:27:49 PM<br>(Needs Grading)                                                               | e                                                   |                                                                |                             | View Attempt Ci<br>Ignore Attempt | lear Attempt<br>Edit Grade |
| This user has submitted the maximum<br>Alternatively, you can mark an existing | n number of attempts allowed for this assignment.<br>g attempt as ignored (ignored Attempts are not cou | You may allow this stude<br>nted against the maximu | nt to submit an additional attempt.<br>im number of attempts). | Allow Additional<br>Attempt |                                   |                            |

5. Confirm that you want to delete the attempt.

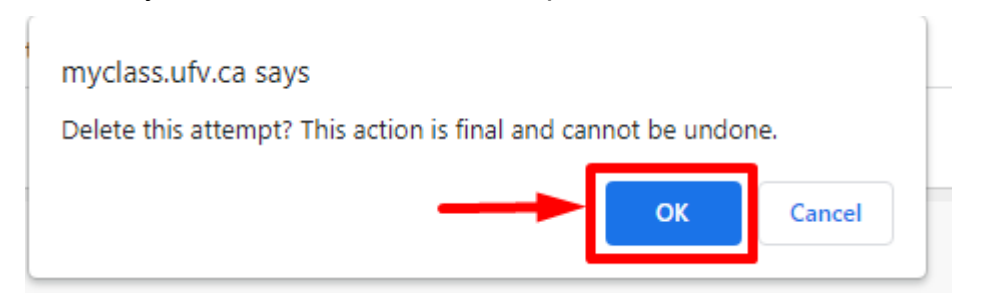

6. You will see a notice at the top of your window that states the attempt was cleared successfully and you will be directed back to the grade info.

Attempt was cleared successfully.

7. Go back to the grade centre and see that the attempt has been cleared.

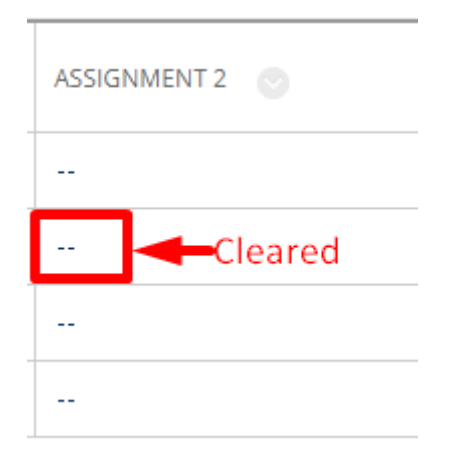

Interested in more educational tools? Check out our How-To Guides at: <u>www.ufv.ca/myclass/faculty-centre/faculty-tutorials</u> or email us at <u>asktlc@ufv.ca</u>

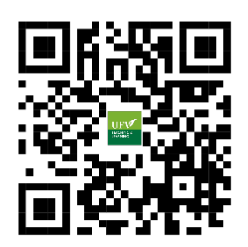